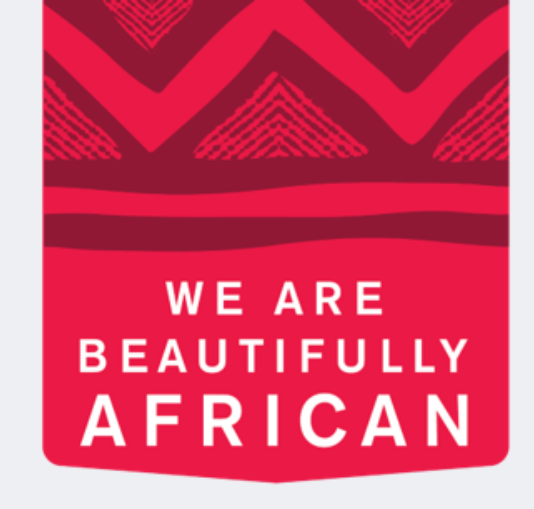

### **Ovroy Shlain**

# How to view an order on Revolution

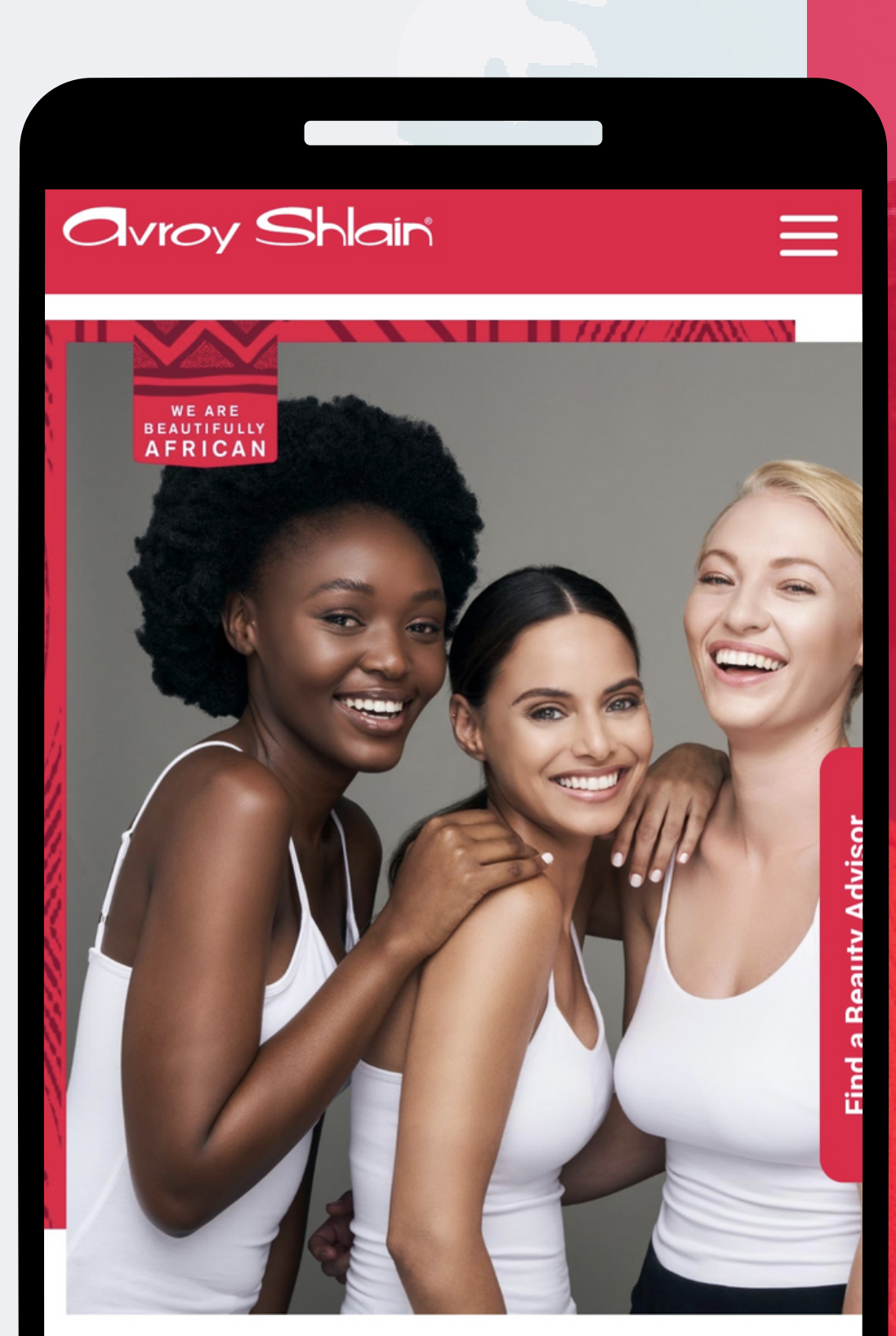

#### **TO BE AFRICAN IS TO BE BEAUTIFUL**

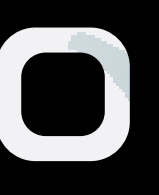

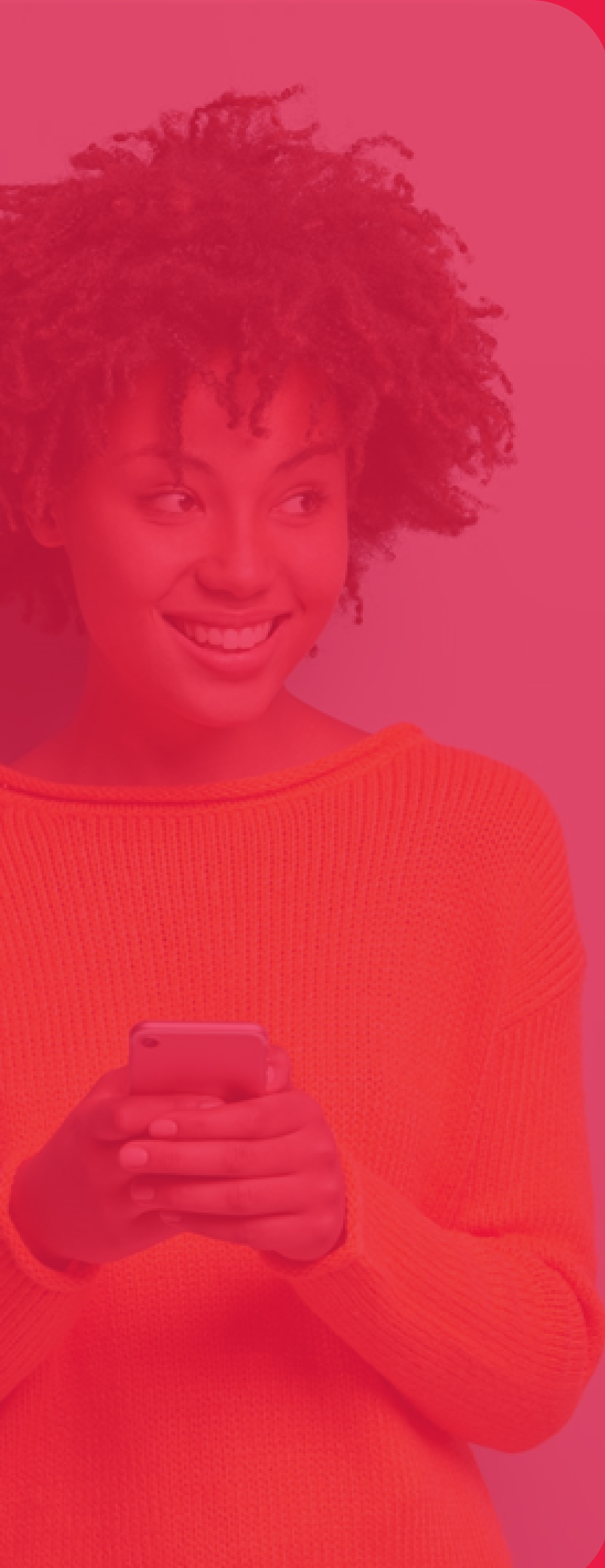

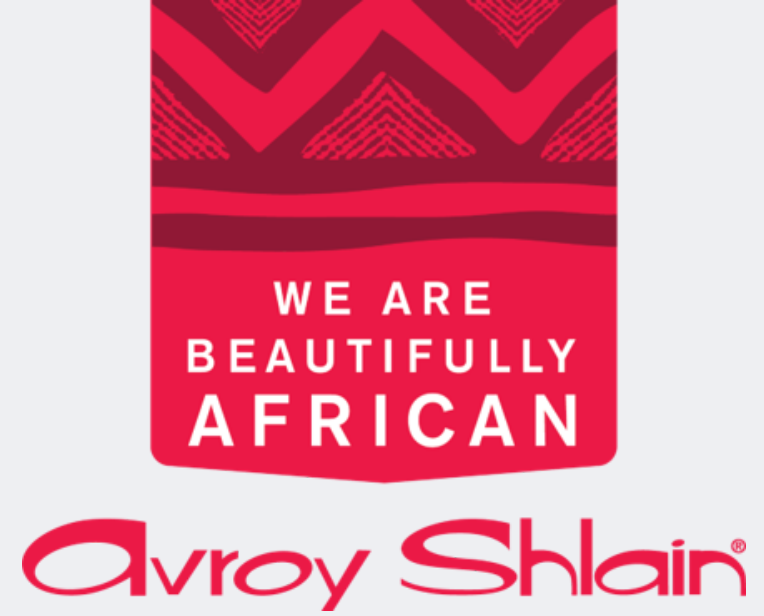

### You can view your orders in two ways: **1. View Summary** 2. View All Orders

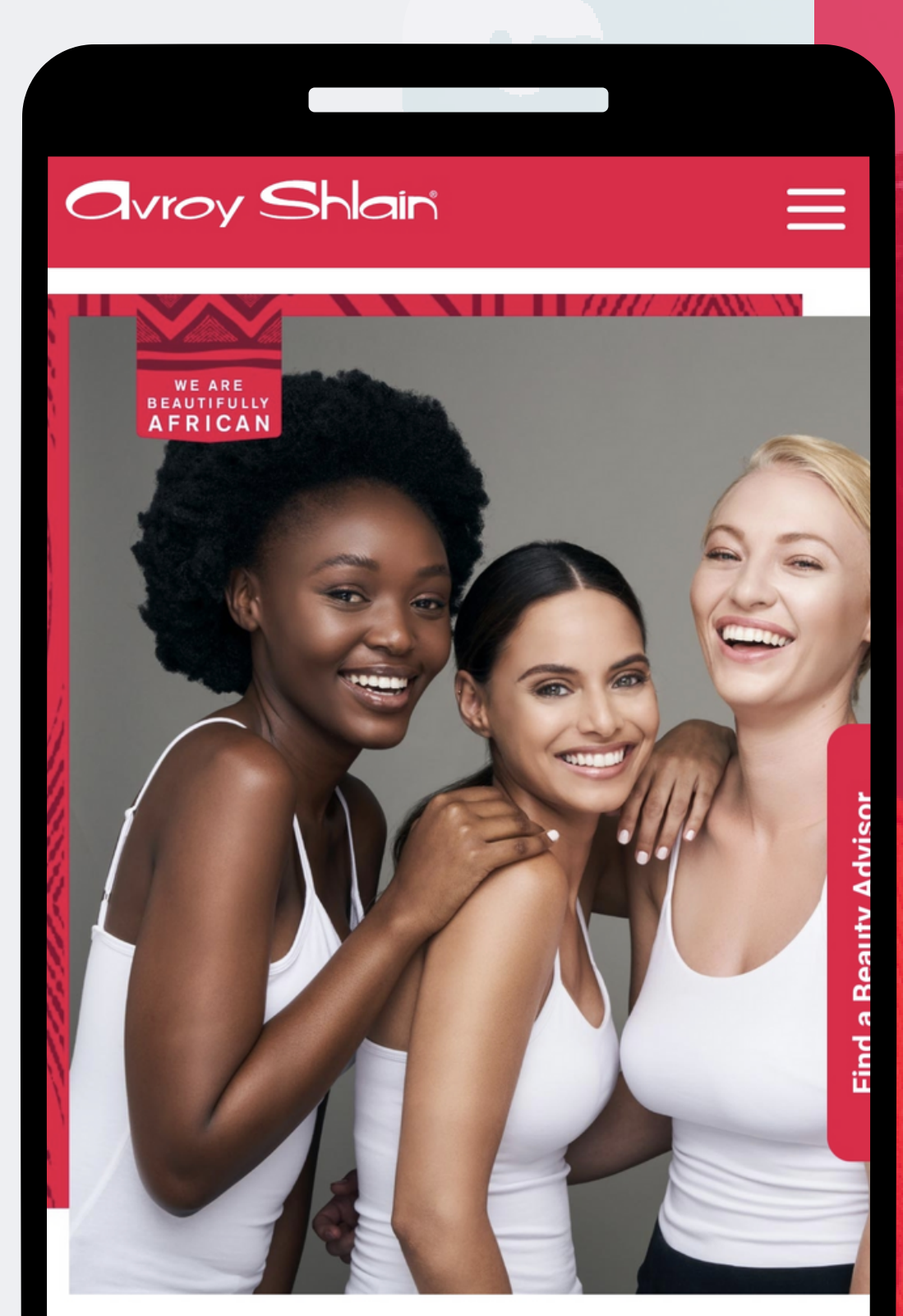

#### **TO BE AFRICAN IS TO BE BEAUTIFUL**

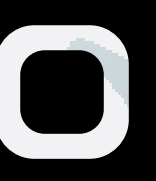

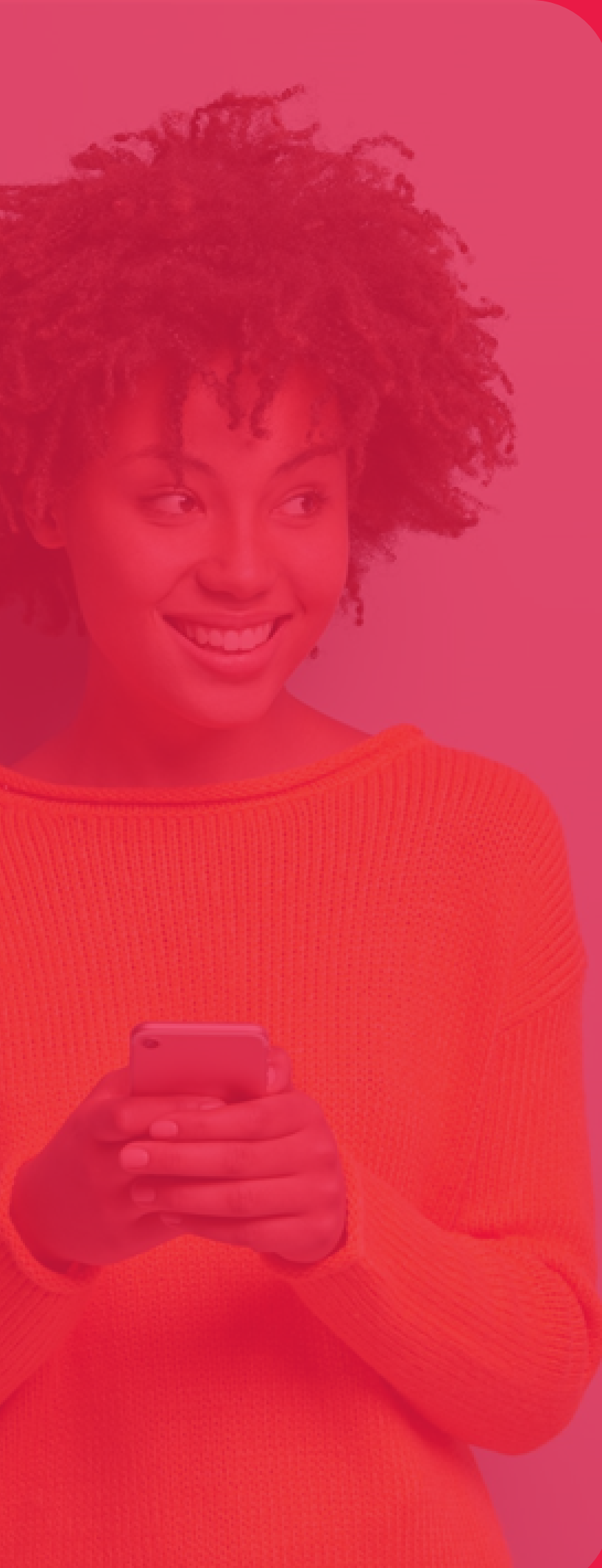

### Viewing your order via the Summary tab

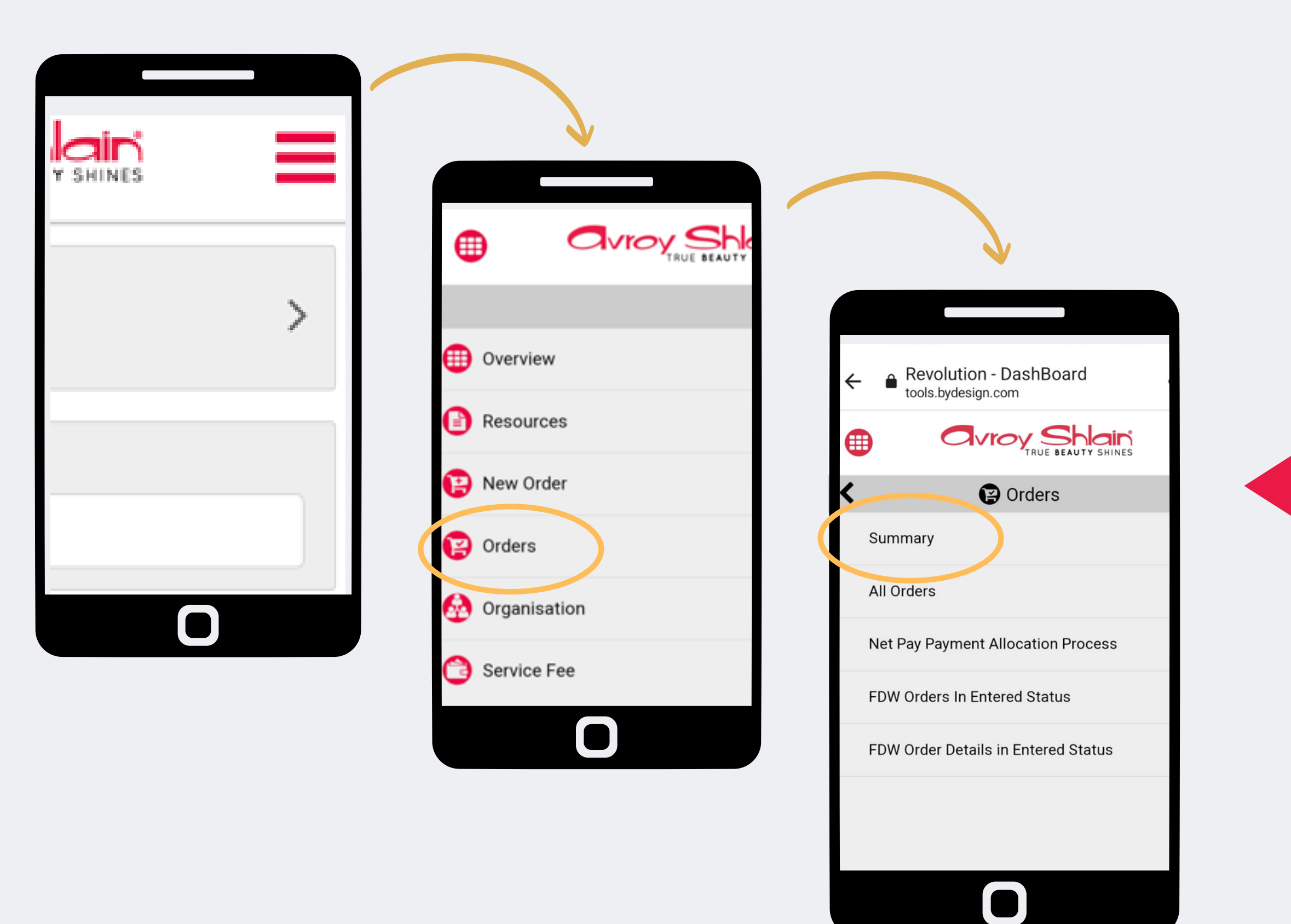

### Step 1:

Select the three lines on your top right to access the site menu.

Select Orders then select Summary view your order.

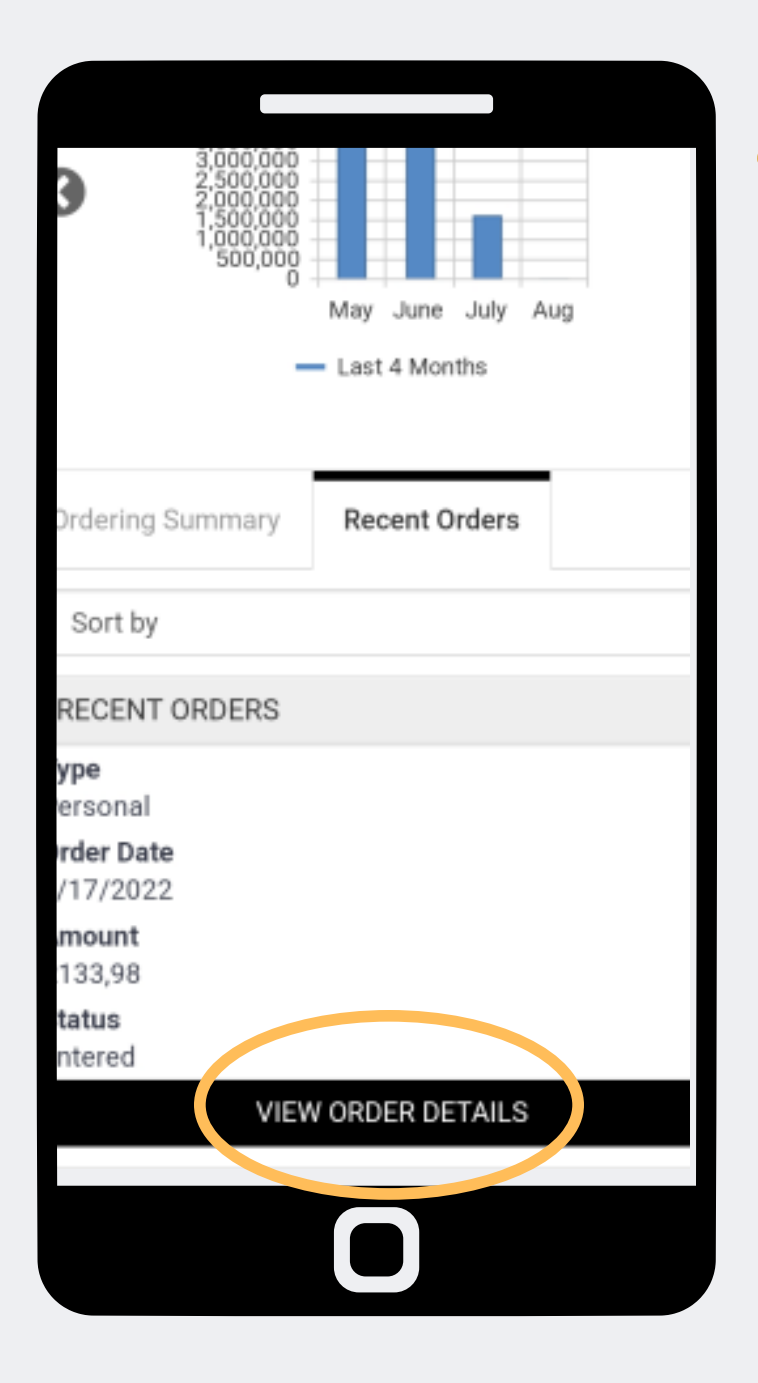

|     | •                                        |             |          |   |
|-----|------------------------------------------|-------------|----------|---|
|     |                                          |             |          |   |
| Ð   |                                          |             | 5        | = |
| )rc | ler Detail -                             | 427425      | 52       |   |
|     | F                                        | PRINT       |          |   |
|     | Ship To                                  | Bill To     |          |   |
|     |                                          |             |          |   |
|     | Ordered By: E                            |             | De 10 78 |   |
|     | Order Date: 2022/08<br>Status: Entered   | 8/17        |          |   |
|     | Shipping: South Afri                     | ca Delivery |          |   |
|     | Sub Total: R116,49<br>Volume Total: 0.00 |             |          |   |
|     | Shipping Total: R0,00                    | D           |          |   |
|     | Tax Total: R17,49                        |             |          |   |
|     | Grand Total: R133,98                     | 3           |          |   |
|     | Invoice Note                             |             |          |   |
|     |                                          |             |          |   |
|     |                                          |             |          |   |

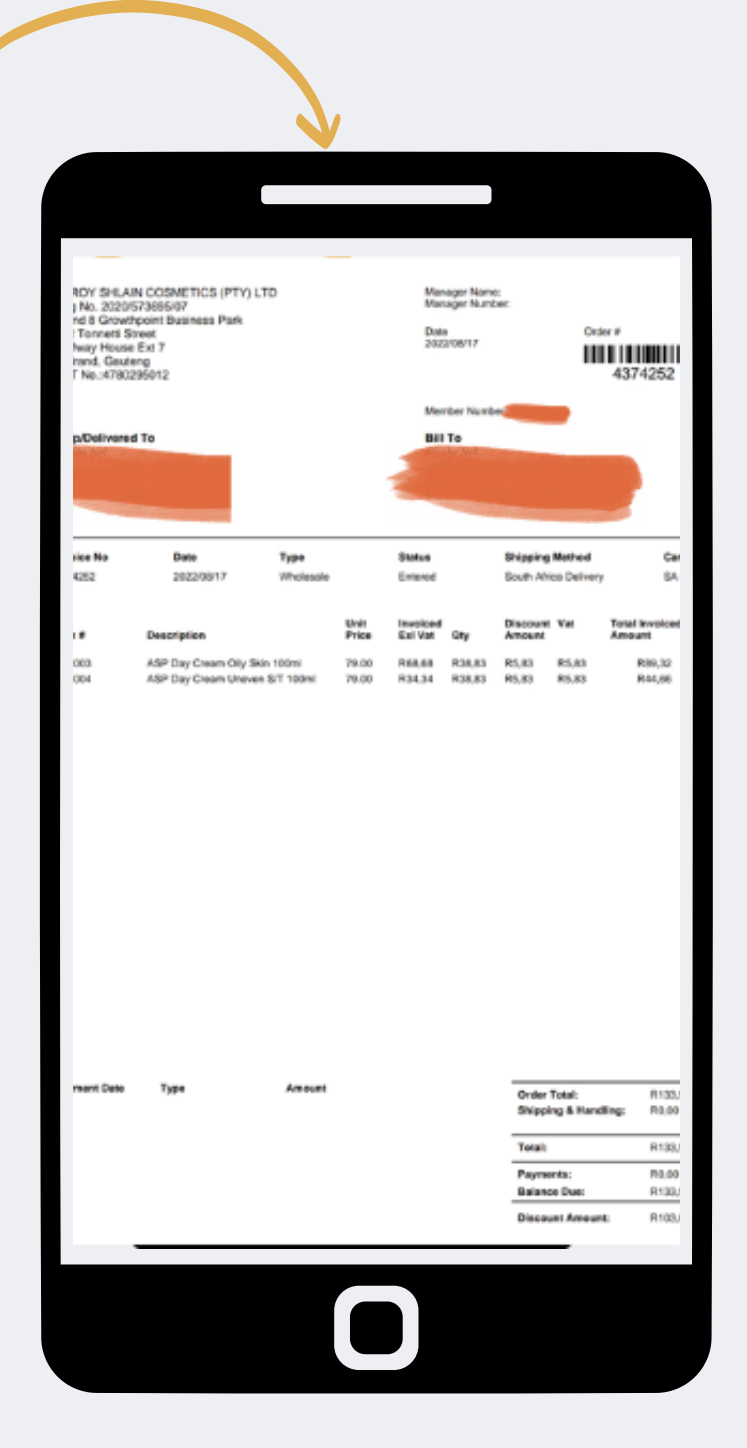

Step 2: Select view order details on the order you want to view. Then select print to view and download the invoice.

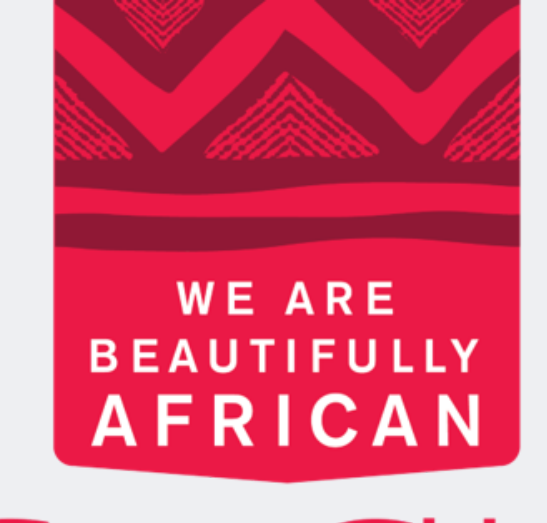

### Ovroy Shlain

## You have completed viewing your order via the Summary tab

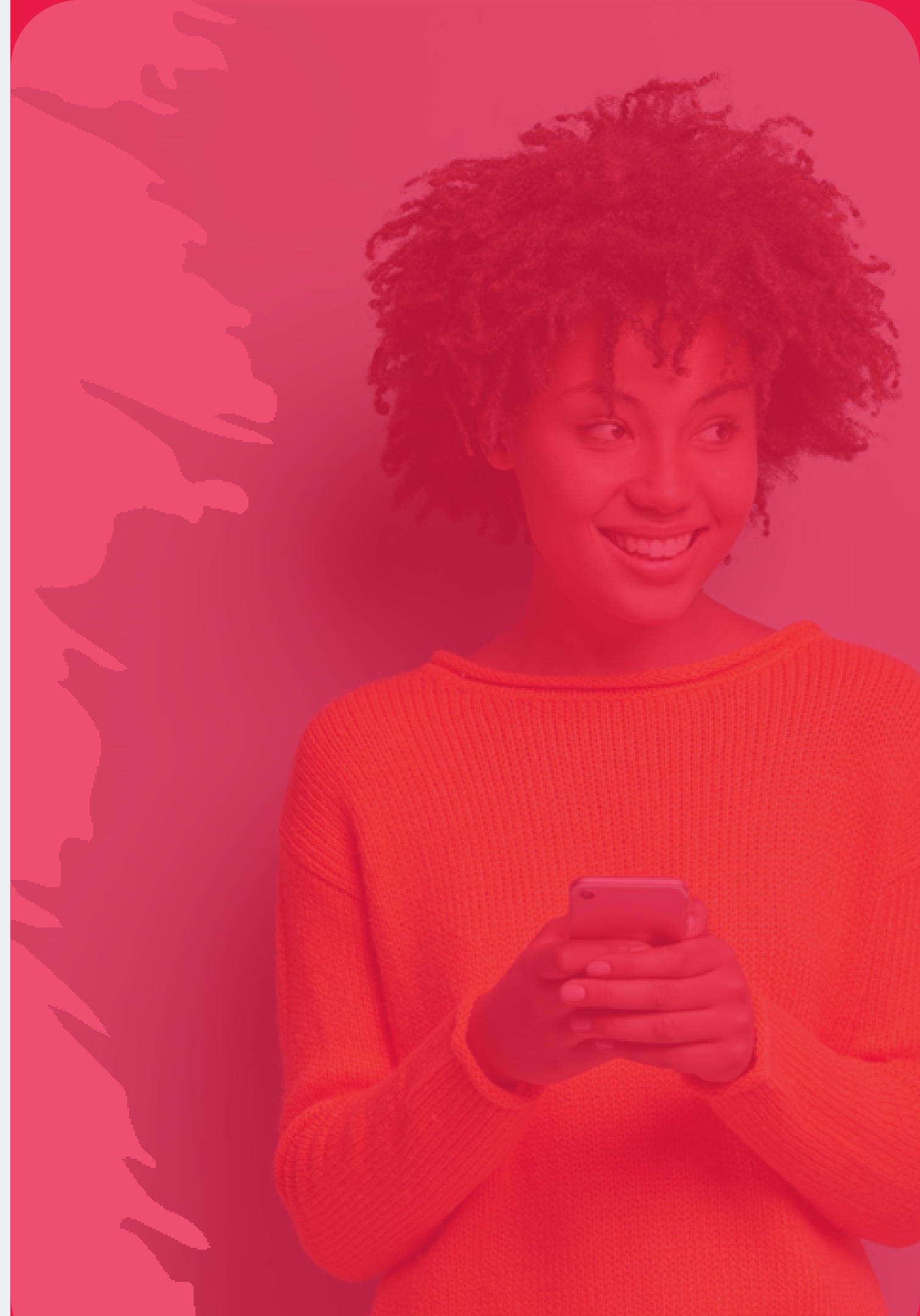

### Viewing your order via the All Orders tab

| Y SHINES |   | TRUE BEAUTY SHINES |
|----------|---|--------------------|
|          | > | 0verview           |
|          |   | Resources          |
|          |   | Orders             |
|          |   | Service Fee        |
|          |   | My Profile         |

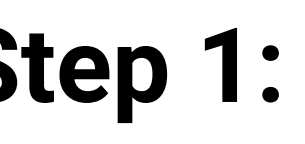

### Select the three lines on he top right to access he site menu.

# Then select orders to view your order.

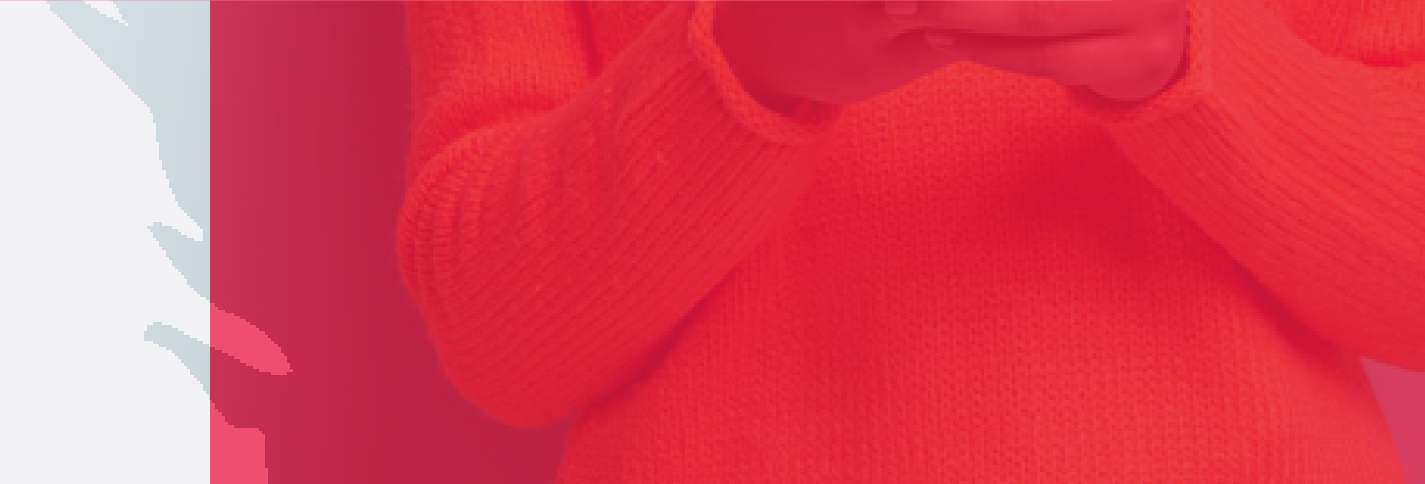

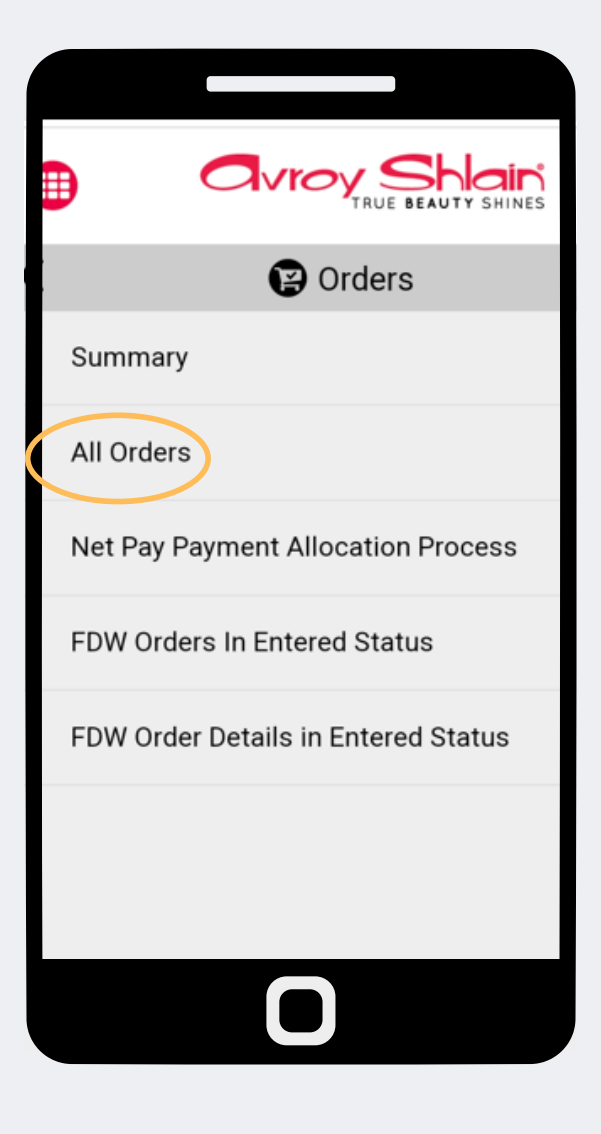

| rder #                                   |
|------------------------------------------|
|                                          |
| SEARCH                                   |
| Sort By 🔺                                |
| Order Date                               |
| Descending                               |
| Export                                   |
|                                          |
| Order Placed: Wednesday, August 17, 2022 |
| Total QV: 0,00                           |
| Grand Total: R133,98                     |
| Order Type: Personal                     |
| order Number: 4374252                    |
| VIEW ORDER DETAILS                       |
| Ο                                        |
|                                          |

| ×                                                                         |   |  |  |  |  |
|---------------------------------------------------------------------------|---|--|--|--|--|
|                                                                           |   |  |  |  |  |
| Order #                                                                   |   |  |  |  |  |
| Order Date                                                                | ۲ |  |  |  |  |
| Date Shipped                                                              | 0 |  |  |  |  |
| Order Total                                                               | 0 |  |  |  |  |
| Sales                                                                     | 0 |  |  |  |  |
| Status                                                                    | 0 |  |  |  |  |
| Order Type: Personal<br>Order Number: 4374252                             |   |  |  |  |  |
| VIEW ORDER DETAILS                                                        |   |  |  |  |  |
| Status: Entered<br>Date Shipped:<br>South Africa Delivery<br>Invoice Note |   |  |  |  |  |
|                                                                           |   |  |  |  |  |

### Step 2:

Select All Orders to view a list of all your orders. On this page, you are able to search for specific order numbers and sort by the date.

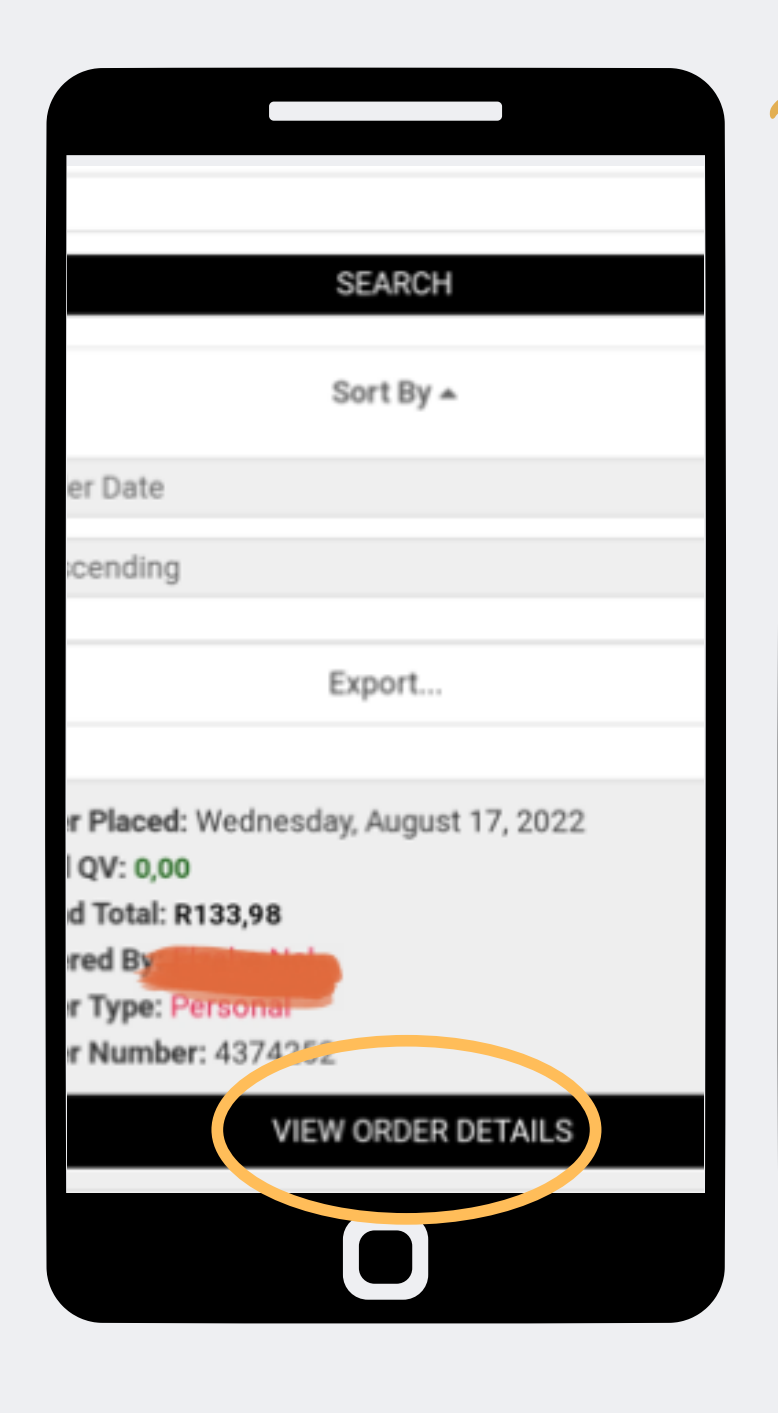

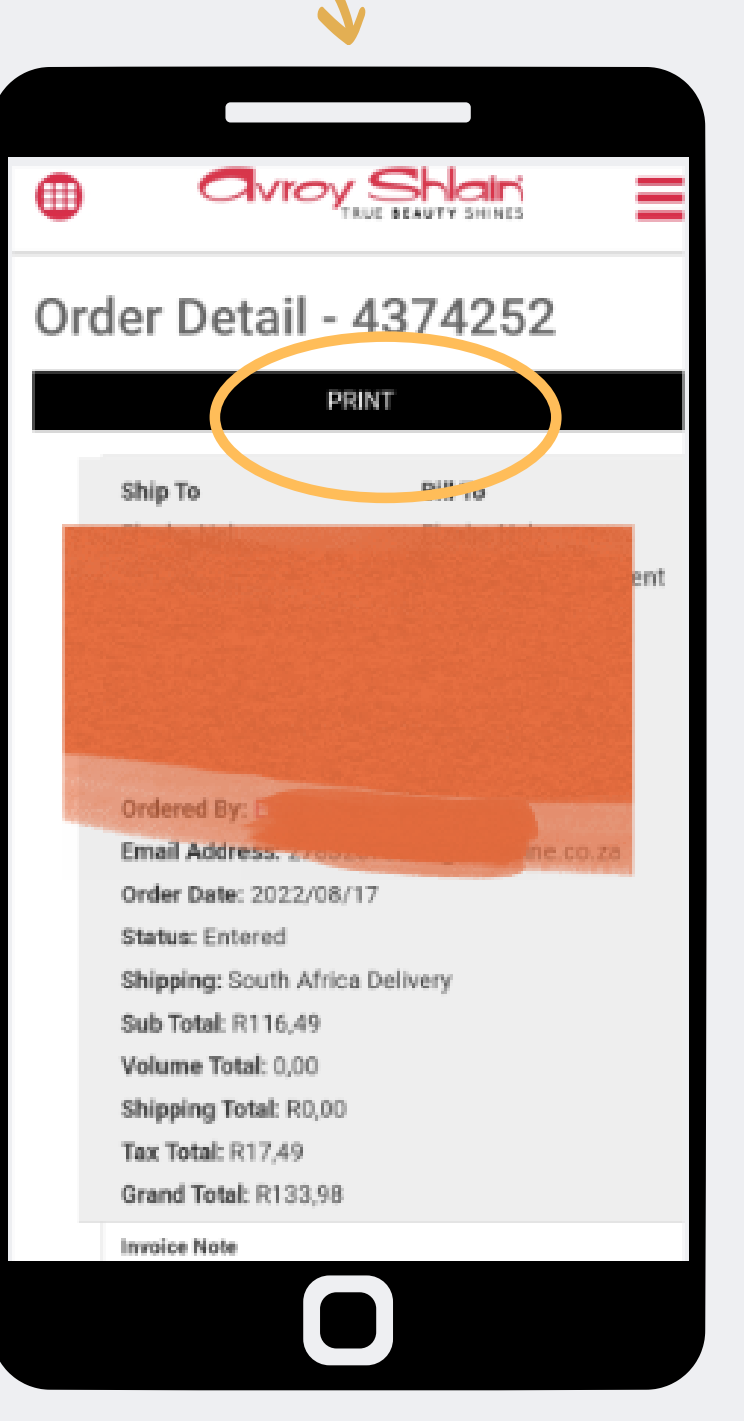

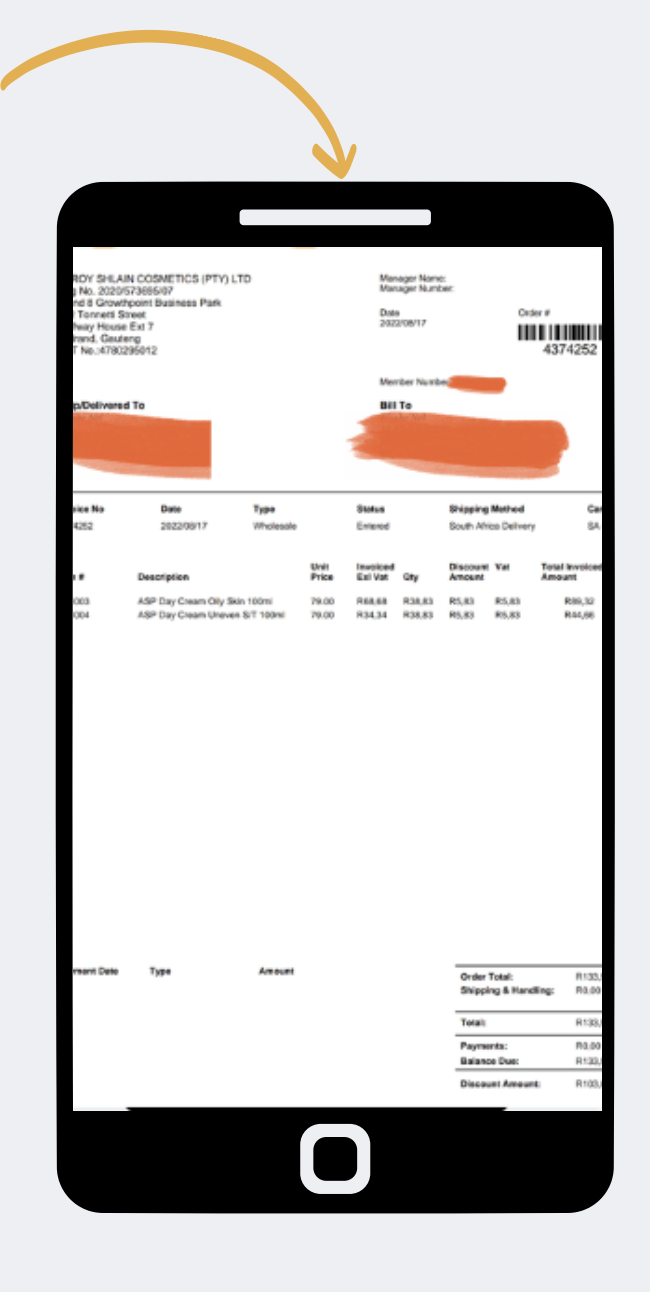

Step 3: Select view order details on the order you want to view. Then select print to view and download the invoice.

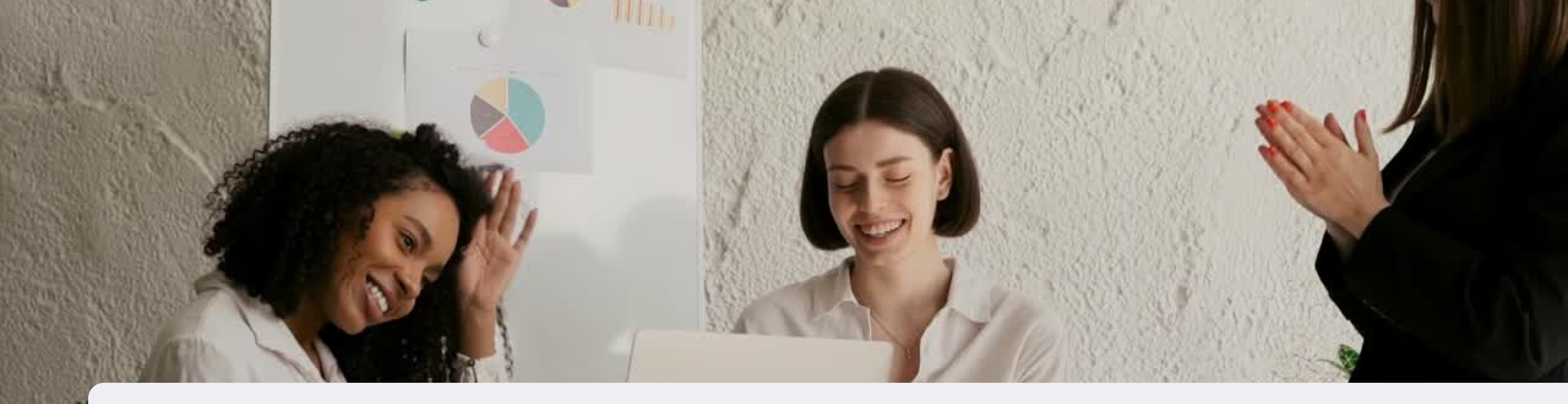

### Congratulations, you now know how to view your orders!

FOR ANY QUERIES, CONTACT US ON

**0860 114 182 (share call) csd.helpdesk@avroyshlain.co.za**